# LOOKS HEALTH SERVICES LIMITED ELEVENTH ANNUAL REPORT

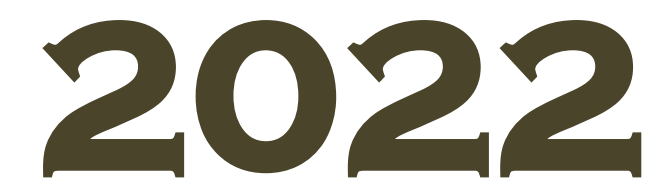

| SR. | PARTICULARS                                                            | PAGE |
|-----|------------------------------------------------------------------------|------|
| 1.  | Corporate Information                                                  | 3    |
| 2.  | Notice                                                                 | 4    |
| 3.  | Board's Report                                                         | 15   |
| 4.  | Annexure I to Boards Report : Corporate Governance Report              | 22   |
| 5.  | Annexure II to Boards Report : Management Discussion & Analysis Report | 37   |
| 6.  | Annexure III to Boards Report : Ratio of Remuneration to Directors     | 40   |
| 7.  | Annexure IV to Boards Report : Secretarial Audit Report                | 41   |
| 8.  | Certificate under Regulation 34 (3) of Listing Regulations             | 44   |
| 9.  | Certification by Managing Director/Chief Financial Officer             | 45   |
| 10. | Independent Auditor's Report                                           | 46   |
| 11. | Financial Statements                                                   | 59   |
| 12. | Form MGT 11: Proxy Form                                                | 90   |
| 13. | Attendance Slip                                                        | 91   |
| 14. | Route Map to AGM                                                       | 92   |

### CONTENTS

### CORPORATE INFORMATION

| ISIN                                                                                                    | CIN                                    |                                                                                                 |                                                                                                    | SCRIP CODE                                   |                                                                                                    |
|----------------------------------------------------------------------------------------------------|----------------------------------------|-------------------------------------------------------------------------------------------------|----------------------------------------------------------------------------------------------------|----------------------------------------------|----------------------------------------------------------------------------------------------------|
| INE204N01013                                                                                                    | L9303                                  | L93030MH2011PLC222636                                                                           |                                                                                                    |                                              | 534422                                                                                                    |
| BOARD OF DIRECTORS                                                                                                    |                                        |                                                                                                 |                                                                                                    |                                              |                                                                                                    |
| Mr. Pritesh Doshi                                                                                                    |                                        | :                                                                                               | Chairman cum Managing Director (Change in designation - Managing Director w.e.f 01 <sup>st</sup> April, 2021) |                                              |                                                                                                    |
| Mr. Devendra Sanghvi                                                                                                    |                                        | :                                                                                               | Independent Director                                                                                          |                                              |                                                                                                    |
| Ms. Sejal Jain                                                                                                    |                                        |                                                                                                 | Independent Director<br>(Appointed w.e.f. 01 <sup>st</sup> April 2021)                                        |                                              |                                                                                                    |
| Mr. Milinath Gavas                                                                                                    |                                        | :                                                                                               | Chief Financial Officer<br>(Appointed w.e.f. 01st April 2021)                                                 |                                              |                                                                                                    |
| COMPANY SECRETARY & COMPLIANCE OFFICER                                                                                                    |                                        |                                                                                                 |                                                                                                    |                                              |                                                                                                    |
| Ms. Kanchan Kaku                                                                                                    |                                        | :                                                                                               | : Appointed with effect from 01 <sup>st</sup> April, 2021                                                     |                                              |                                                                                                    |
|                                                                                                    | <b>REGIS</b>                           | TEF                                                                                             | RED OFFICE                                                                                                    |                                              |                                                                                                    |
| 5 & 9, Floor – 1 & 2, Plot-27/33, Beaumon Chambers, Nagindas Master Lane,<br>Hutatma Chowk, Fort, Mumbai -400001.<br>Website: www.looksclinic.in<br>Email: lookshealthserv@gmail.com<br>Phone No: 97734 13916 |                                        |                                                                                                 |                                                                                                    |                                              |                                                                                                    |
| AUDITORS                                                                                                    |                                        |                                                                                                 |                                                                                                    |                                              |                                                                                                    |
| SECRETARIAL AUDITOR                                                                                                    | SECRETARIAL AUDITOR STATUTORY AUDITORS |                                                                                                 | <b>RY AUDITORS</b>                                                                                            |                                              | INTERNAL AUDITORS                                                                                                 |
| VKM & ASSOCIATES                                                                                                    | PAREKH SHAH & LODHA                    |                                                                                                 | <u>M/S</u> .                                                                                                  | DHRUVAPRAKASH & CO.                          |                                                                                                    |
| 116, Trinity Bldg, 1st Floor, 227, Dr. C HBKC Centre,Street, Behind Parsi Dairy, MarineEstate, New ILines (E), Mumbai -400002.Mumbai - 400Tel:22077267Tel No 022-3Email: vkmassociates@yahoo.comEmail: pslca1 |                                        | e, 31-E, Laxmi Industrial<br>Link Road, Andheri (W),<br>00053<br>-30706021/44<br>1988@gmail.com |                                                                                                    | B-408,<br>Bapat<br>(West<br>Tel: 02<br>Email | Naman Midtown, Senapati<br>Marg, Elphinstone Road<br>) Mumbai - 400013.<br>22-2438 2100<br>: cadpshetty@gmail.com |
|                                                                                                    | <u>REGISTRAR</u>                       | & T                                                                                             | RANSFER AGENT                                                                                                 |                                              |                                                                                                    |

SKYLINE FINANCIAL SERVICES PRIVATE LIMITED

A/505 Dattani Plaza, Andheri Kurla Road, Safeed Pool, Andheri (East), Mumbai - 400072 Tel: 022-49721245, 022-28511022 Email: admin@skylinerta.com

**BANKERS** 

HDFC Bank Limited

### NOTICE

NOTICE is hereby given that the Eleventh Annual General Meeting of the Members of Looks Health Services Limited will be held at the Registered Office of the Company situated at 5 & 9, Floor – 1 & 2, Plot – 27/33, Beaumon Chambers, Nagindas Master Lane, Hutatma Chowk, Fort, Mumbai -400001 on Friday, 30<sup>th</sup> day of September, 2022 at 02:30 P.M. to transact the following business:

#### **ORDINARY BUSINESS:**

- 1. To consider and adopt the Audited Financial Statements of the Company for the year ended 31<sup>st</sup> March, 2022 including Audited Balance Sheet and Profit & Loss A/c together with the Auditors' Report & Board's Report thereon.
- **2.** To Appoint a director in place of Mr. Pritesh Doshi (DIN: 05155318) who retires by rotation and being eligible offers himself for reappointment.

By Order of the Board For Looks Health Services Limited

sd/-Kanchan Kaku Company Secretary & Compliance Officer

Date: 06<sup>th</sup> September, 2022 Place: Mumbai

### NOTES: -

- 1. The Annual General Meeting will be held at the registered office (venue) of the Company. In view of the COVID-19 pandemic the meeting will be held by strictly adhering to the Social Distancing Norms and other Safety Protocols including face masks, hand sanitization, Infrared Thermometer etc. as per the guidelines/advisories/SOP's issued by the Ministry of Health & Family Welfare, Govt. of India and the State Govt.
- 2. Information as required under Regulation 36(3) of the SEBI (Listing Obligations and Disclosure Requirements) Regulations, 2015 ('Listing Regulations') and the Secretarial Standard on General Meetings ('SS-2') issued by the Institute of Company Secretaries of India (ICSI), in respect of the Directors seeking appointment / re-appointment at the AGM is provided as part of this report.
- 3. As required under SS-2 issued by ICSI, a route map, including a prominent landmark, showing directions to reach the AGM venue is annexed to the last page of Annual Report which forms part of this Notice.
- 4. A MEMBER ENTITLED TO ATTEND AND VOTE AT THE ELEVENTH ANNUAL GENERAL MEETING ('AGM') IS ENTITLED TO APPOINT A PROXY OR PROXIES TO ATTEND AND VOTE ON HIS / HER BEHALF ONLY ON A POLL. A PROXY NEED NOT BE A MEMBER OF THE COMPANY. THE INSTRUMENT OF PROXY, IN ORDER TO BE EFFECTIVE, MUST BE RECEIVED BY THE COMPANY NOT LESS THAN 48 HOURS BEFORE THE COMMENCEMENT OF THE AGM.

In terms of Section 105 of the Companies Act, 2013 and Rules framed thereunder, a person can act as a proxy on behalf of the Members not exceeding fifty and holding in aggregate not more than 10% of the total share capital of the Company carrying voting rights. In case a proxy is proposed to be appointed by a Member holding more than 10% of the total share capital of the Company carrying voting rights, then such proxy shall not act as a proxy for any other person or Members.

- 5. An instrument appointing proxy is valid only if it is properly stamped as per the applicable law. Blank or incomplete, unstamped or inadequately stamped, undated proxies or proxies upon which the stamp not been cancelled, will be considered as invalid. If the Company receives multiple proxies for the same holdings of a Member, the proxy which is dated last will be considered as valid. If such multiple proxies are not dated or they bear the same date without specific mention of time, all such proxies shall be considered as invalid.
- 6. Members are requested to note that the proxy form will only be accepted if received 48 hours before the commencement of the 11<sup>th</sup> Annual General meeting, thereafter they will be counted as invalid. The proxy-holder shall prove his identity at the time of attending the Meeting.
- 7. Corporate Members intending to send their authorized representatives to attend the Meeting are requested to send a duly certified copy of the Board Resolution in terms of Section 113 of the Act, together with their specimen signatures authorizing their representative(s) to attend and vote on their behalf at the Meeting, to the Company.
- 8. Only bonafide members of the Company whose names appear on the Register of Members/Proxy holders, in possession of valid attendance slips duly filled and signed will be permitted to attend the meeting. The Company reserves its right to take all steps as may be deemed necessary to restrict non-members from attending the meeting.
- 9. In order to enable us to register your attendance at the venue of the Annual General Meeting, we request you to bring your demat account number/DP ID-Client ID to enable us to give you a duly filled attendance slip for your signature and participation at the meeting and vote.
- 10. Members are requested to bring their Original photo ID (like PAN Card, AADHAR Card, Voter Identity Card, etc., having photo identity) while attending the meeting.
- 11. In case of joint holders attending the meeting, only such joint holder who is highest in the order of names will be entitled to vote.

- 12. Pursuant to Section 139 of the Companies Act, 2013, M/s. Parekh Shah & Lodha, Chartered Accountants, were appointed as Statutory Auditors of the Company in the last AGM, for a period of 5 consecutive years and they will hold the office from the conclusion of 10th Annual General Meeting until the conclusion of the 15th Annual General Meeting of the Company.
- 13. Pursuant to Section 91 of the Act, the Register of Members and Share Transfer books will remain closed from Friday, 23<sup>rd</sup> day of September, 2022 to Friday, 30<sup>th</sup> day of September 2022(both days inclusive).
- 14. The Registers under the Companies Act, 2013 will be available for inspection at the Registered Office of the Company during business hours between 11.00 am to 1.00 pm on all working days except on holidays. The said Registers will also be available for inspection by the members at the AGM.
- 15. In case of any queries regarding the Annual Report, members may write to lookshealthserv@gmail.com to receive an email response. Members desiring any information relating to the financial statements at the meeting are requested to write to us at least ten (10) days before the meeting to enable us to keep the information ready.
- 16. Members are requested to forward all communications/ correspondence/grievances to the Registrar & Share Transfer Agent (RTA) and are further requested to always quote their DP ID/ Client ID in all correspondences with the Company.
- 17. The Securities and Exchange Board of India (SEBI) has mandated the submission of Permanent Account Number (PAN) by every participant in the securities market. Members holding shares in electronic form are therefore requested to submit their respective PAN details to their respective Depository Participant with whom they have their demat account(s).
- 18. Non Resident Indian members are requested to inform the Company's RTA, immediately of any change in their residential status on return to India for permanent settlement, their bank account maintained in India with complete name, branch, account type, account number and address of the bank with pin code, IFSC and MICR Code, as applicable, if such details were not furnished earlier.
- 19. In line with the MCA and SEBI Circulars, the notice of the 11th AGM along with the Annual Report are being sent only by electronic mode to those Members whose e-mail addresses are registered with the Company/Depositories. Members may please note that this Notice and Annual Report will also be available on the Company's website at www.looksclinic.in, websites of the Stock Exchanges i.e. BSE Limited at www.bseindia.com respectively, and on the website of NSDL (agency for providing the Remote e-Voting facility) i.e. www.evoting.nsdl.com.
- 20. To facilitate other shareholders whose email id are not registered, to receive this notice electronically and cast their vote electronically, special arrangement has been made with its Registrar & Share Transfer Agent for registration of email addresses in terms of the Circular issued by Ministry of Corporate Affairs respectively. The process for registration of email addresses is as under:

Pursuant to the aforesaid Circular issued by Ministry of Corporate Affairs, shareholders who have not registered their email address may temporarily get their email address registered with the Company's Registrar and Share M/s. Skyline Financial Services Private Limited, clicking Transfer Agent, by the link: http://www.skylinerta.com/EmailReg.php. Post successful registration of the email, the shareholder would get soft copy of the notice and the procedure for e-voting along with the User ID and Password to enable e-voting at the ensuing AGM. In case of any queries, shareholder may write to admin@skylinerta.com.

- 21. Members whose names appear on the Register of Members/List of Beneficial Owners as on Friday, 23rd day of September, 2022 will be considered for the purpose of voting.
- 22. The permanent registration of E-mail ID provided shall be updated subject to successful verification of your signatures as per record available with the RTA of the Company.

23. The Ministry of Corporate Affairs (MCA), Government of India, through its Circular Numbers 17/2011 and 18/2011 dated April 21, 2011 and April 29, 2011 respectively has allowed Companies to send official documents to their shareholders electronically as part of its Green Initiatives in Corporate Governance.

## 24. We request you to register your e-mail address with the Company's RTA, if not yet registered, to ensure that the annual report and other documents reach you on your preferred e-mail.

### 25. E-Voting process:

Pursuant to provisions of Section 108 of the Companies Act, 2013, read with the Companies (Management and Administration) Rules, 2014, the Company is pleased to offer e-voting facility to its members to cast their votes electronically on all resolutions set forth in the Notice convening the 11<sup>th</sup> Annual General Meeting to be held on Friday, 30<sup>th</sup> day of September 2022. The Company has engaged the services of National Securities Depository Limited (NSDL) to provide the e-voting facility.

The facility for voting, either through polling paper shall also be made available at the venue of the 11<sup>th</sup> AGM. The members who have already cast their vote through remote e-voting may attend the meeting but shall not be entitled to cast their vote again at the AGM.

The Company has appointed M/s. VKM & Associates, Company Secretaries, Mumbai as the Scrutinizer for conducting the remote e-voting and the voting process at the AGM in a fair and transparent manner. E-voting is optional. In terms of requirements of the Companies Act, 2013 and the relevant Rules, the Company has fixed **Friday**, **23**<sup>rd</sup> **day of September**, **2022** as the '**Cut-off Date**'. The remote e-voting /voting rights of the shareholders/ beneficial owners shall be reckoned on the equity shares held by them as on the Cut-off Date i.e. **Friday**, **23**<sup>rd</sup> **day of September**, **2022** only. The e-voting facility is available at the link <u>www.evoting.nsdl.com</u>

### PROCEDURE/ INSTRUCTIONS FOR E-VOTING ARE AS UNDER:

### How do I vote electronically using NSDL e-Voting system?

The way to vote electronically on NSDL e-Voting system consists of "Two Steps" which are mentioned below:

### Step 1: Access to NSDL e-Voting system

### A) Login method for e-Voting for Individual shareholders holding securities in demat mode

In terms of SEBI circular dated December 9, 2020 on e-Voting facility provided by Listed Companies, Individual shareholders holding securities in demat mode are allowed to vote through their demat account maintained with Depositories and Depository Participants. Shareholders are advised to update their mobile number and email Id in their demat accounts in order to access e-Voting facility.

| Type of shareholders                                                  | Login Method                                                                                                    |
|-----------------------------------------------------------------------|----------------------------------------------------------------------------------------------------|
| vidual Shareholders<br>holding securities in<br>demat mode with NSDL. | <ol> <li>Existing IDeAS user can visit the e-Services website of NSDL<br/>Viz. https://eservices.nsdl.com either on a Personal<br/>Computer or on a mobile. On the e-Services home page click<br/>on the "Beneficial Owner" icon under "Login" which is<br/>available under 'IDeAS' section , this will prompt you to enter<br/>your existing User ID and Password. After successful<br/>authentication, you will be able to see e-Voting services under<br/>Value added services. Click on "Access to e-Voting" under e-<br/>Voting services and you will be able to see e-Voting page.<br/>Click on company name or e-Voting service provider i.e.<br/>NSDL and you will be re-directed to e-Voting website of</li> </ol> |

Login method for Individual shareholders holding securities in demat mode is given below:

|                                                                          | <ul> <li>NSDL for casting your vote during the remote e-Voting period<br/>Ifyou are not registered for IDeAS e-Services, option to<br/>register is available at https://eservices.nsdl.com. Select<br/>"Register Online for IDeAS Portal" or click at<br/>https://eservices.nsdl.com/SecureWeb/IdeasDirectReg.jsp</li> <li>Visit the e-Voting website of NSDL. Open web browser by<br/>typing the following URL: https://www.evoting.nsdl.com/<br/>either on a Personal Computer or on a mobile. Once the home<br/>page of e-Voting system is launched, click on the icon "Login"<br/>which is available under 'Shareholder/Member' section. A<br/>new screen will open. You will have to enter your User ID (i.e.<br/>your sixteen digit demat account number hold with NSDL),<br/>Password/OTP and a Verification Code as shown on the<br/>screen. After successful authentication, you will be redirected<br/>to NSDL Depository site wherein you can see e-Voting page.<br/>Click on company name or e-Voting service provider i.e.<br/>NSDLand you will be redirected to e-Voting website of NSDL<br/>for casting your vote during the remote e-Voting period.</li> </ul> |
|--------------------------------------------------------------------------|----------------------------------------------------------------------------------------------------|
|                                                                          | <ol> <li>Shareholders/Members can also download NSDL Mobile App<br/>"NSDL Speede" facility by scanning the QR code mentioned<br/>below for seamless voting experience.</li> </ol>                                                                                                    |
|                                                                          | NSDL Mobile App is available on                                                                                                    |
|                                                                          | App Store Soogle Play                                                                                                    |
|                                                                          |                                                                                                    |
| Individual Shareholders<br>holding securities in<br>demat mode with CDSL | <ol> <li>Existing users who have opted for Easi / Easiest, they can<br/>login through their user id and password. Option will be<br/>made available to reach e-Voting page without any further<br/>authentication. The URL for users to login to Easi / Easiest are<br/>https://web.cdslindia.com/myeasi/home/loginor<br/>www.cdslindia.com and click on New System Myeasi.</li> </ol>                                                                                                    |
|                                                                          | <ol> <li>After successful login of Easi/Easiest the user will be also able<br/>to see the E Voting Menu. The Menu will have links of e-<br/>Voting service provider i.e. NSDL. Click on NSDL to cast<br/>your vote.</li> </ol>                                                                                                    |
|                                                                          | 3. If the user is not registered for Easi/Easiest, option to register<br>is available at<br>https://web.cdslindia.com/myeasi/Registration/EasiRegistr<br>ation                                                                                                    |
|                                                                          | 4. Alternatively, the user can directly access e-Voting page by providing demat Account Number and PAN No. from a link in www.cdslindia.com home page. The system will                                                                                                    |

|                                                                                                    | authenticate the user by sending OTP on registered Mobile & Email as recorded in the demat Account. After successful authentication, user will be provided links for the respective ESP i.e. <b>NSDL</b> where the e-Voting is in progress.                                                                                                    |
|----------------------------------------------------------------------------------------------------|----------------------------------------------------------------------------------------------------|
| Individual Shareholders<br>(holding securities in<br>demat mode) login<br>through their depository<br>participants | You can also login using the login credentials of your demat account<br>through your Depository Participant registered with NSDL/CDSL for<br>e-Voting facility. upon logging in, you will be able to see e-Voting<br>option. Click on e-Voting option, you will be redirected to<br>NSDL/CDSL Depository site after successful authentication, wherein<br>you can see e-Voting feature. Click on company name or e-Voting<br>service provider i.e. NSDL and you will be redirected to e-Voting<br>website of NSDL for casting your vote during the remote e-Voting<br>period |

**Important note:** Members who are unable to retrieve User ID/ Password are advised to use Forget User ID and Forget Password option available at abovementioned website.

Helpdesk for Individual Shareholders holding securities in demat mode for any technical issues related to login through Depository i.e. NSDL and CDSL.

| Login type                                                         | Helpdesk details                                                                                                    |
|--------------------------------------------------------------------|----------------------------------------------------------------------------------------------------|
| Individual Shareholders holding securities in demat mode with NSDL | Members facing any technical issue in login can contact<br>NSDL helpdesk by sending a request at<br>evoting@nsdl.co.inor call at toll free no.: 1800 1020 990 and<br>1800 22 44 30   |
| Individual Shareholders holding securities in demat mode with CDSL | Members facing any technical issue in login can contact<br>CDSL helpdesk by sending a request at<br>helpdesk.evoting@cdslindia.com or contact at 022- 23058738<br>or 022-23058542-43 |

B) Login Method for e-Voting for shareholders other than Individual shareholders holding securities in demat mode and shareholders holding securities in physical mode.

How to Log-in to NSDL e-Voting website?

- 1. Visit the e-Voting website of NSDL. Open web browser by typing the following URL: https://www.evoting.nsdl.com/ either on a Personal Computer or on a mobile.
- 2. Once the home page of e-Voting system is launched, click on the icon "Login" which is available under 'Shareholder/Member' section.
- 3. A new screen will open. You will have to enter your User ID, your Password/OTP and a Verification Code as shown on the screen.

Alternatively, if you are registered for NSDL eservices i.e. IDEAS, you can log-in at https://eservices.nsdl.com/ with your existing IDEAS login. Once you log-in to NSDL eservices after using your log-in credentials, click on e-Voting and you can proceed to Step 2 i.e. Cast your vote electronically.

4. Your User ID details are given below :

| Manner of holding shares i.e. Demat                        | Your User ID is:                                                                                                    |
|------------------------------------------------------------|----------------------------------------------------------------------------------------------------|
| (NSDL or CDSL) or Physical                                 |                                                                                                    |
| a) For Members who hold shares in demat account with NSDL. | 8 Character DP ID followed by 8 Digit Client<br>ID<br>For example if your DP ID is IN300*** and<br>Client ID is 12***** then your user ID is<br>IN300***12*****. |
| b) For Members who hold shares in demat account with CDSL. | 16 Digit Beneficiary ID<br>For example if your Beneficiary ID is<br>12************************************                                                       |
| c) For Members holding shares in Physical<br>Form.         | EVEN Number followed by Folio Number<br>registered with the company<br>For example if folio number is 001*** and<br>EVEN is 101456 then user ID is 101456001***  |

- 5. Password details for shareholders other than Individual shareholders are given below:
  - a) If you are already registered for e-Voting, then you can user your existing password to login and cast your vote.
  - b) If you are using NSDL e-Voting system for the first time, you will need to retrieve the 'initial password' which was communicated to you. Once you retrieve your 'initial password', you need to enter the 'initial password' and the system will force you to change your password.